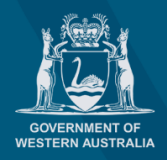

planningonline

## How to remove a Service User or Service Admin

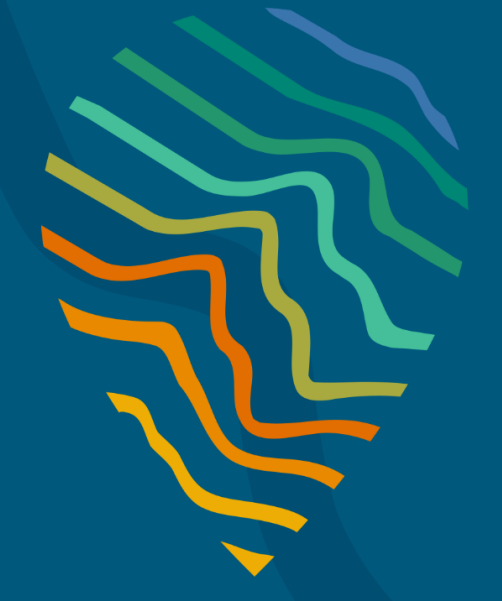

#### **Planning Online portal enquiries**

Phone: Email: +61 8 6551 8002 and select option "2" posupport@dplh.wa.gov.au

### How to remove a Service User or Service Admin

# S.

### Admin

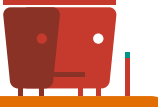

### **Remove Service User or Service Admin**

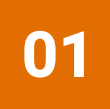

Note: You cannot remove/delete your name as a Service Administrator. Another Service Administrator in your account can remove your name.

Upon signing-in to your Planning Online account, select **Admin** (top right of the page in the ribbon) on the **Planning Online Welcome Page** to open the **User management** page. Once in the **User management** page select the **Service Admin** or **Service User** group list and select the drop-down arrow on the right side of the name that is to be removed. Select **remove**.

| Pla                                                                                                    | nning O                                                           | nline Po                              | ortal                                                                                                    |
|----------------------------------------------------------------------------------------------------|-------------------------------------------------------------------|---------------------------------------|----------------------------------------------------------------------------------------------------|
| Planning Online / User management                                                                                                    |                                                                   |                                       |                                                                                                    |
| User management                                                                                                    |                                                                   |                                       |                                                                                                    |
| BHP Power                                                                                                    | BHP Power                                                         |                                       | + Authorise user                                                                                                    |
| <u>contector</u> , one of                                                                                                    | Service admin                                                     | istrators                             | Search Q                                                                                                    |
|                                                                                                    |                                                                   | <b>F</b>                              | 0                                                                                                    |
|                                                                                                    | Given name(s)                                                     | Family name <b>T</b>                  | Contact email                                                                                                    |
| Select Remove from Servio<br>Note: User management al                                                                                                    | <b>ce users/Adr</b><br>llows users t                              | <b>ministators</b> t<br>o switch froi | o authorise the removal of t<br>m one organisation to anoth                                                                                                    |
| Select Remove from Servio<br>Note: User management al                                                                                                    | <b>ce users/Adr</b><br>llows users t                              | <b>ninistators</b> t<br>o switch froi | o authorise the removal of t<br>m one organisation to anoth<br><b>Help</b>                                                                                                    |
| Select Remove from Servio<br>Note: User management a<br>Home / User management / Manage user<br>Manage user - BHP P                                                                                                    | <b>ce users/Adr</b><br>llows users t<br><b>?Ower</b>              | <b>ninistators</b> t<br>o switch froi | o authorise the removal of t<br>m one organisation to anoth<br>Help<br>User information                                                                                                    |
| Select Remove from Servic<br>Note: User management al<br>Home / User management / Manage user<br>Manage user - BHP P<br>Please note that this page only removes this user fuser role.                                                                                                    | ce users/Adr<br>llows users t<br><b>POWET</b><br>from the Service | <b>ninistators</b> t<br>o switch froi | o authorise the removal of t<br>m one organisation to anoth<br>Help<br>User information<br>When adding a new user to your<br>company or organisation, please take<br>care when entering details of the user.                                                                                                    |
| Select Remove from Servic<br>Note: User management al<br>Home / User management / Manage user<br>Manage user - BHP P<br>Please note that this page only removes this user t<br>user role.<br>Given name(s)                                                                                       | ce users/Adr<br>llows users t<br><b>POWE</b><br>from the Service  | ninistators t                         | o authorise the removal of t<br>m one organisation to anoth<br>Help<br>User information<br>When adding a new user to your<br>company or organisation, please take<br>care when entering details of the user.<br>Given name(s)                                                                                                    |
| Select Remove from Servic<br>Note: User management al<br>Home / User management / Manage user<br>Manage user - BHP P<br>Please note that this page only removes this user i<br>user role.<br>Given name(s)<br>Daniel                                                                             | ce users/Adr<br>llows users t<br><b>POWET</b><br>from the Service | ninistators t                         | o authorise the removal of t<br>m one organisation to anoth<br>Help<br>User information<br>When adding a new user to your<br>company or organisation, please take<br>care when entering details of the user.<br>Given name(s)<br>Please add the Given name(s) of the<br>percent who will require access to the                                                                                                    |
| Select Remove from Servic<br>Note: User management al<br>Home / User management / Manage user<br>Manage user - BHPP<br>Please note that this page only removes this user<br>user role.<br>Given name(s)<br>Daniel<br>Family name                                                                 | ce users/Adr<br>llows users t<br><b>POWER</b><br>from the Service | ninistators t                         | o authorise the removal of the mone organisation to anothe mone organisation to anothe more and the second second  |
| Select Remove from Servic<br>Note: User management at<br>Home / User management / Manage user<br>Manage user - BHP P<br>Please note that this page only removes this user<br>user role.<br>Given name(s)<br>Daniel<br>Family name<br>Sixsmith                                                    | ce users/Adr<br>llows users t<br><b>POWET</b><br>from the Service | <b>ninistators</b> t<br>o switch froi | o authorise the removal of the mone organisation to anothe mone organisation to anothe more and the more and  |
| Select Remove from Servic<br>Note: User management a.<br>Home / User management / Manage user<br>Manage user - BHPPP<br>Please note that this page only removes this user<br>user role.<br>Given name(s)<br>Daniel<br>Family name<br>Sixsmith<br>Contact email                                   | ce users/Adr<br>llows users t<br>POWER<br>from the Service        | ninistators t                         | o authorise the removal of the mone organisation to another organisation to another of the second second se |
| Select Remove from Servic<br>Note: User management a<br>Home / User management / Manage user<br>Manage user - BHPPP<br>Please note that this page only removes this user<br>user role.<br>Given name(s)<br>Daniel<br>Family name<br>Sixsmith<br>Contact email<br>daniel.sixsmith@dplh.wa.gov.au  | ce users/Adr<br>llows users t<br><b>POWET</b><br>from the Service | ninistators t                         | o authorise the removal of the mone organisation to anothe mone organisation to anothe mone organisation to anothe model of the second second  |
| Select Remove from Servic<br>Note: User management a<br>Home / User management / Manage user<br>Manage user - BHPP P<br>Please note that this page only removes this user<br>user role.<br>Given name(s)<br>Daniel<br>Family name<br>Sixsmith<br>Contact email<br>daniel.sixsmith@dplh.wa.gov.au | ce users/Adr<br>llows users t<br><b>Power</b><br>from the Service | ninistators t                         | o authorise the removal of the mone organisation to another organisation to another of the second second se |
| Select Remove from Servic<br>Note: User management a<br>Home / User management / Manage user<br>Manage user - BHPPP<br>Please note that this page only removes this user<br>user role.<br>Given name(s)<br>Daniel<br>Family name<br>Sixsmith<br>Contact email<br>daniel.sixsmith@dplh.wa.gov.au  | ce users/Adr<br>llows users t<br>POWER<br>from the Service        | ninistators t                         | <ul> <li>o authorise the removal of the mone organisation to another mone organisation to another mone organisation to another mone organisation.</li> <li>Help</li> <li>User information</li> <li>When adding a new user to your company or organisation, please take care when entering details of the user.</li> <li>Given name(s)</li> <li>Please add the Given name(s) of the person who will require access to the portal.</li> <li>Family name</li> <li>Please add the Family name of the person who will require access to the portal.</li> <li>Contact email;</li> <li>Please provide a contact email for the person named above.</li> </ul>                                                                                                    |